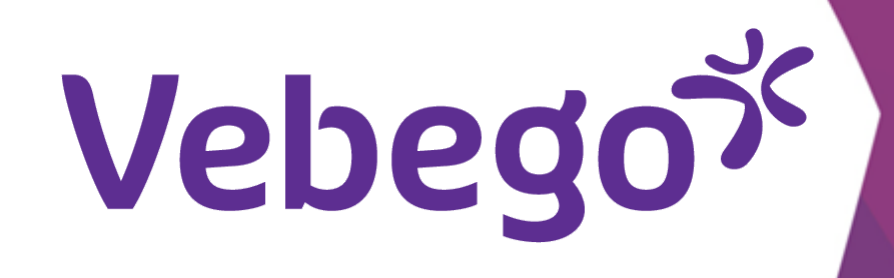

Versie: 2.1.0

# Log in bij MyAFAS

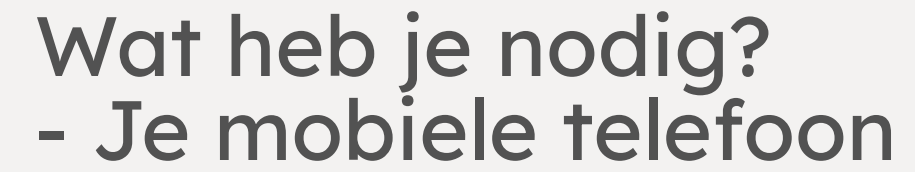

- Een computer of laptop.

## Aan de slag

1

Ga naar <u>www.afasonline.nl</u> op je computer of laptop. Vul je e-mailadres in en klik op 'Volgende'. Heb je al eerder
ingelogd? Dan is je e-mailadres misschien al ingevuld.

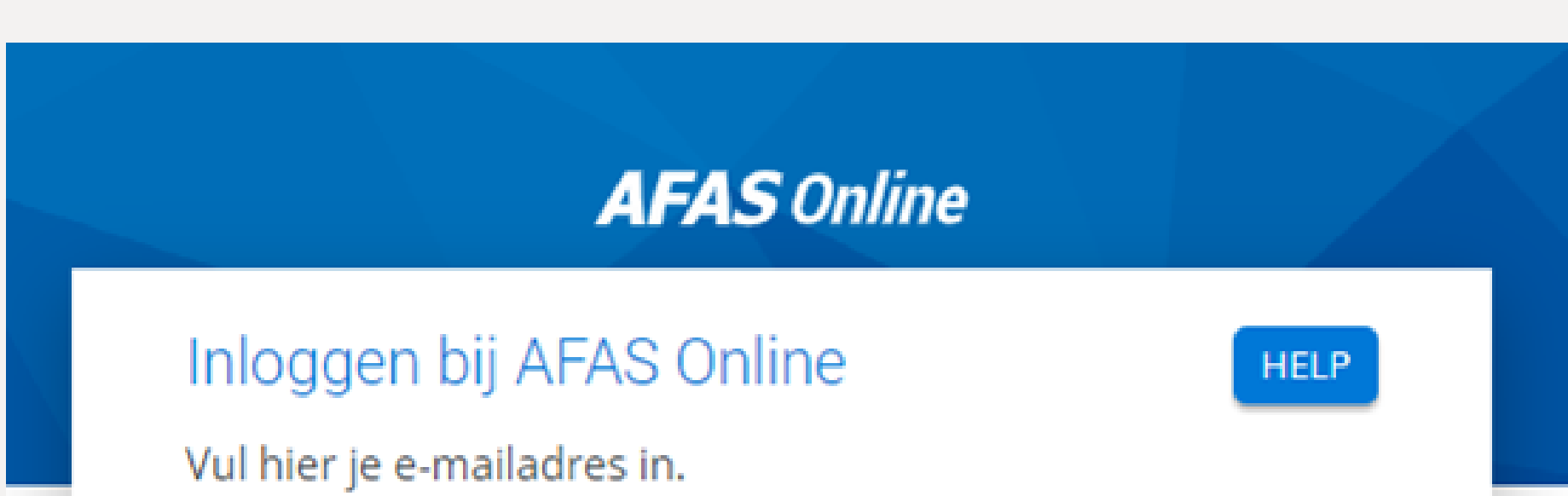

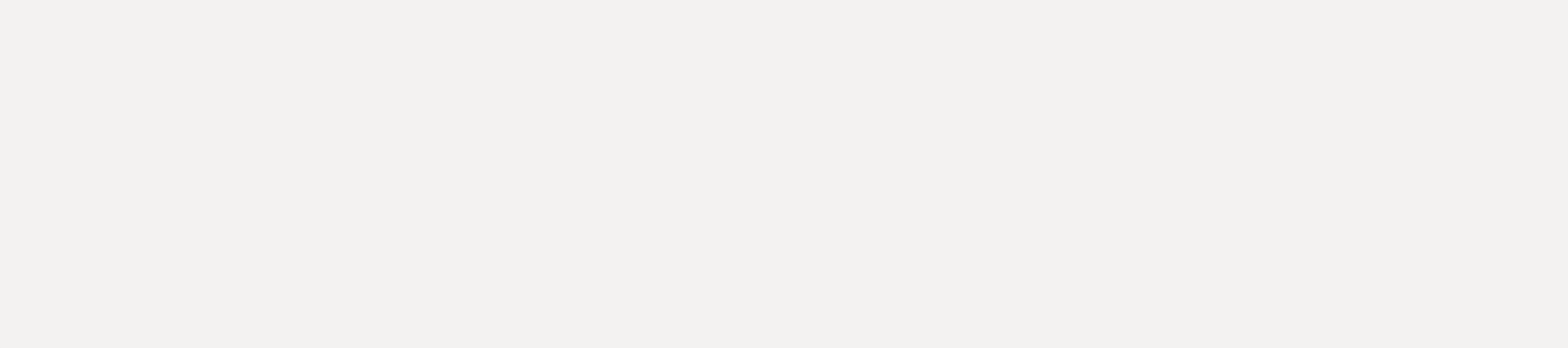

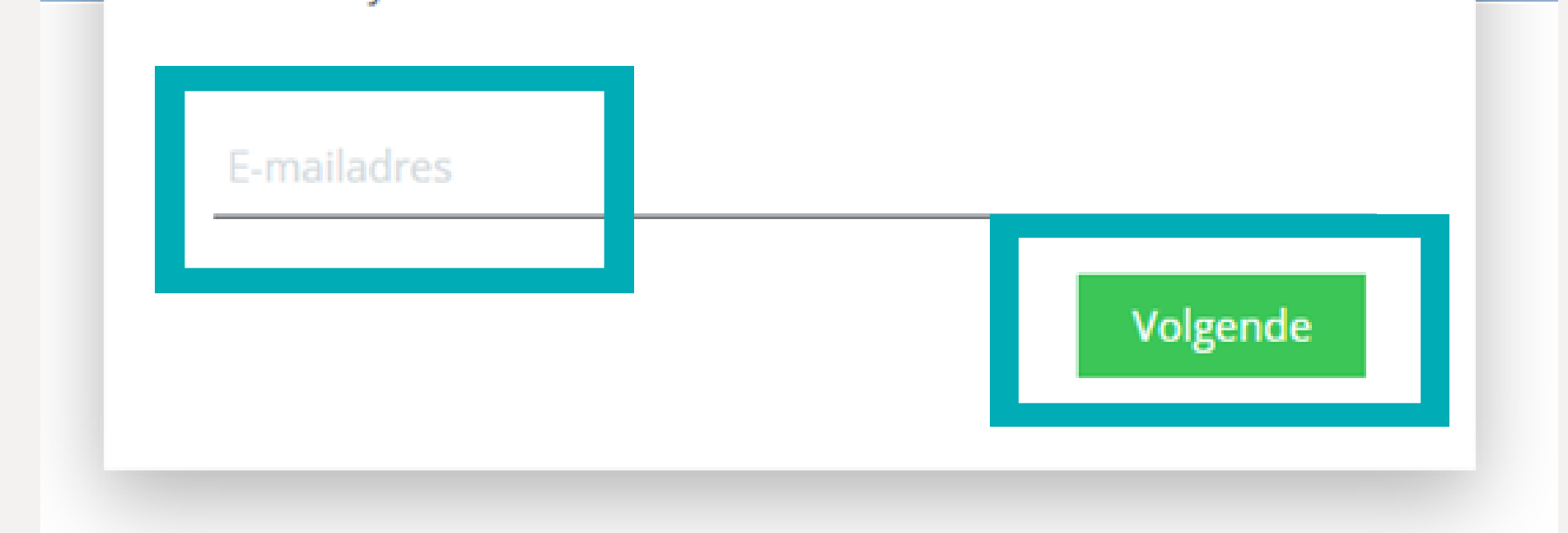

Vul je wachtwoord in en klik nog eens op 'Volgende'.

- Nu is het tijd om je identiteit te controleren. Open AFAS
  Pocket op je telefoon. Klik in de app op het groene
- vinkje.

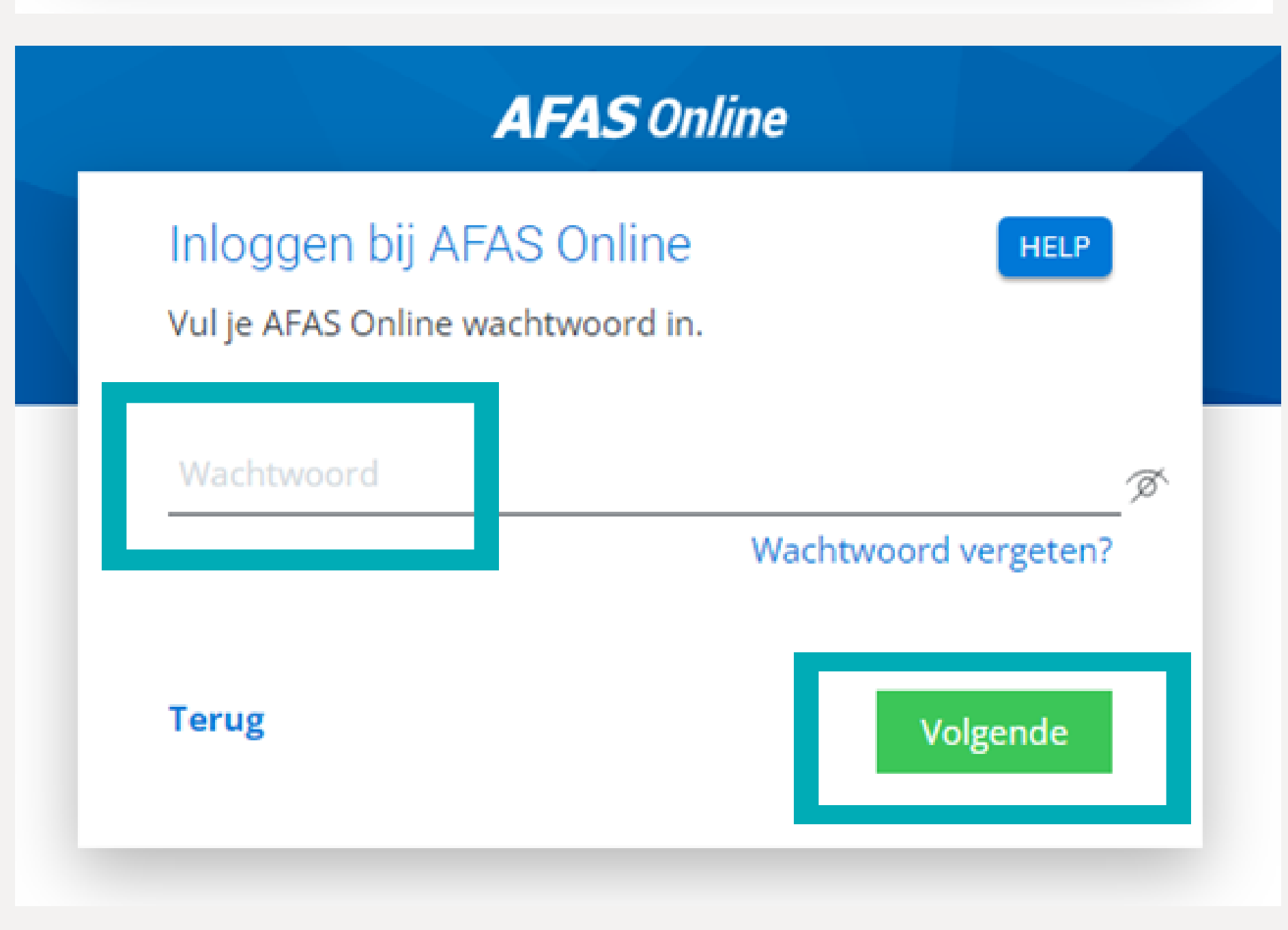

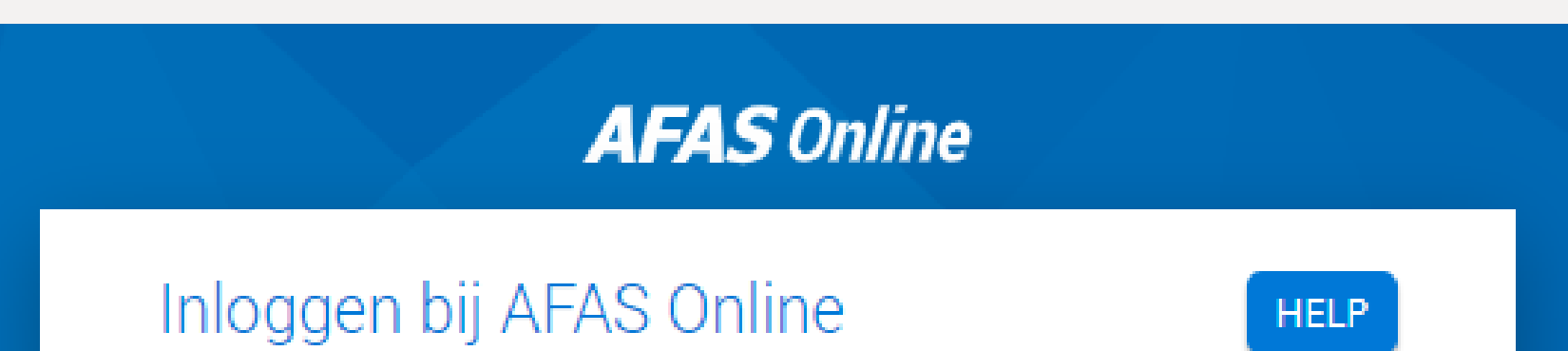

### Dubbele controle! Pak je telefoon en geef via AFAS Pocket toestemming om in te loggen.

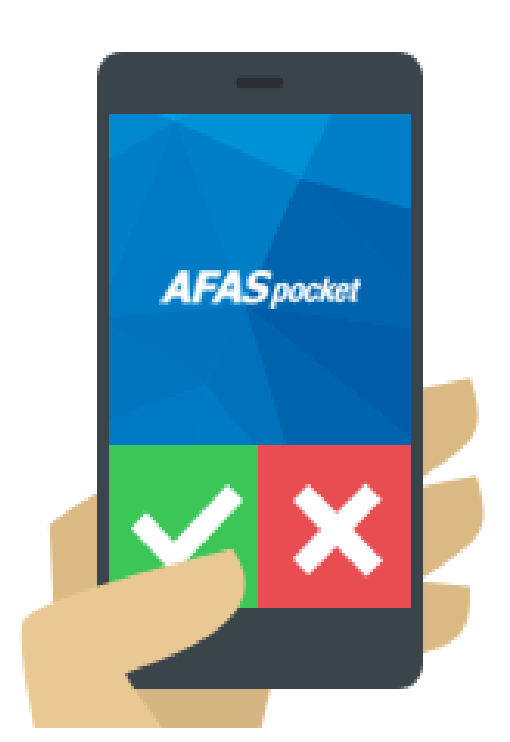

#### Vertrouw dit apparaat 7 dagen

#### Geen melding ontvangen?

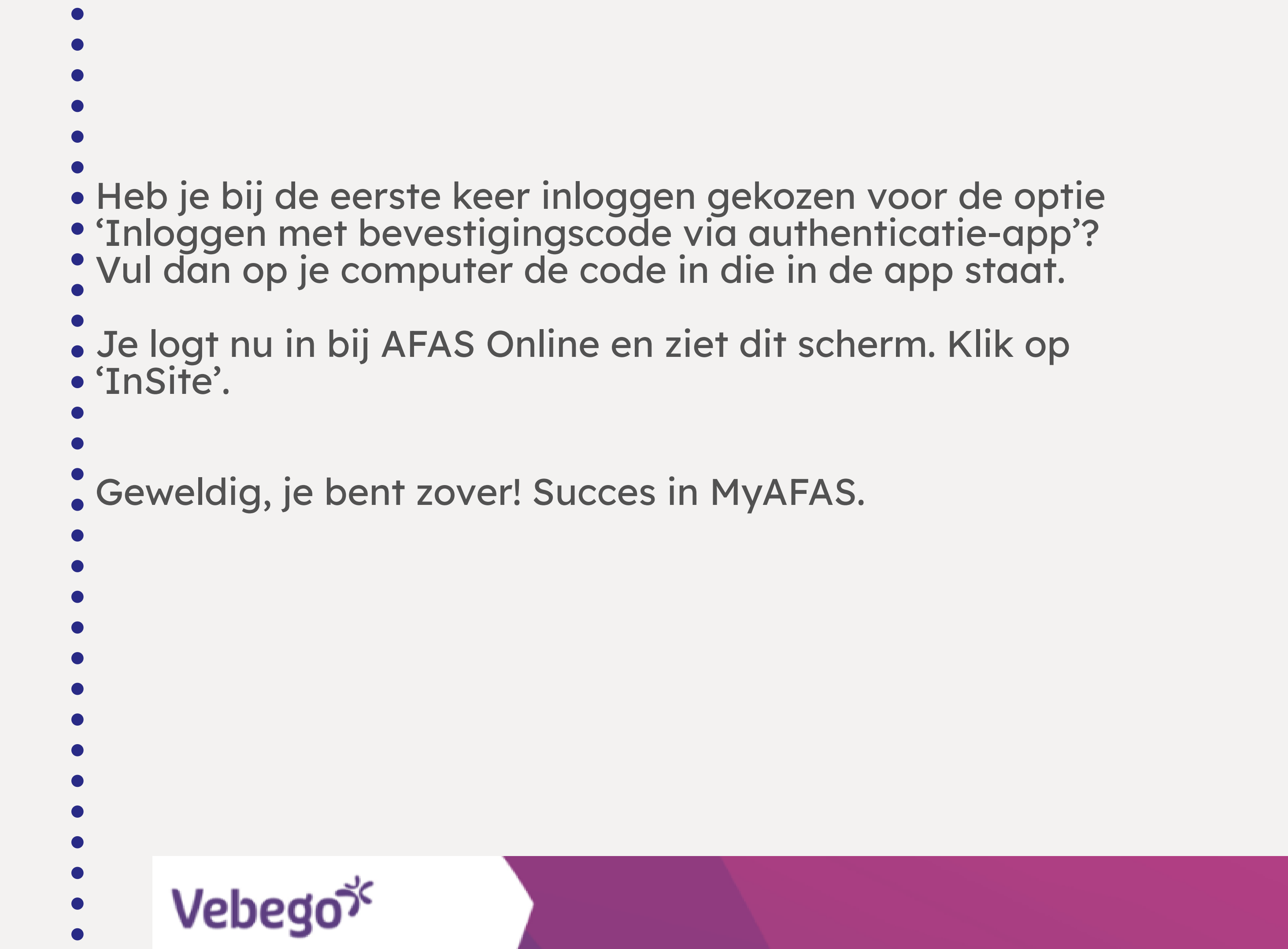

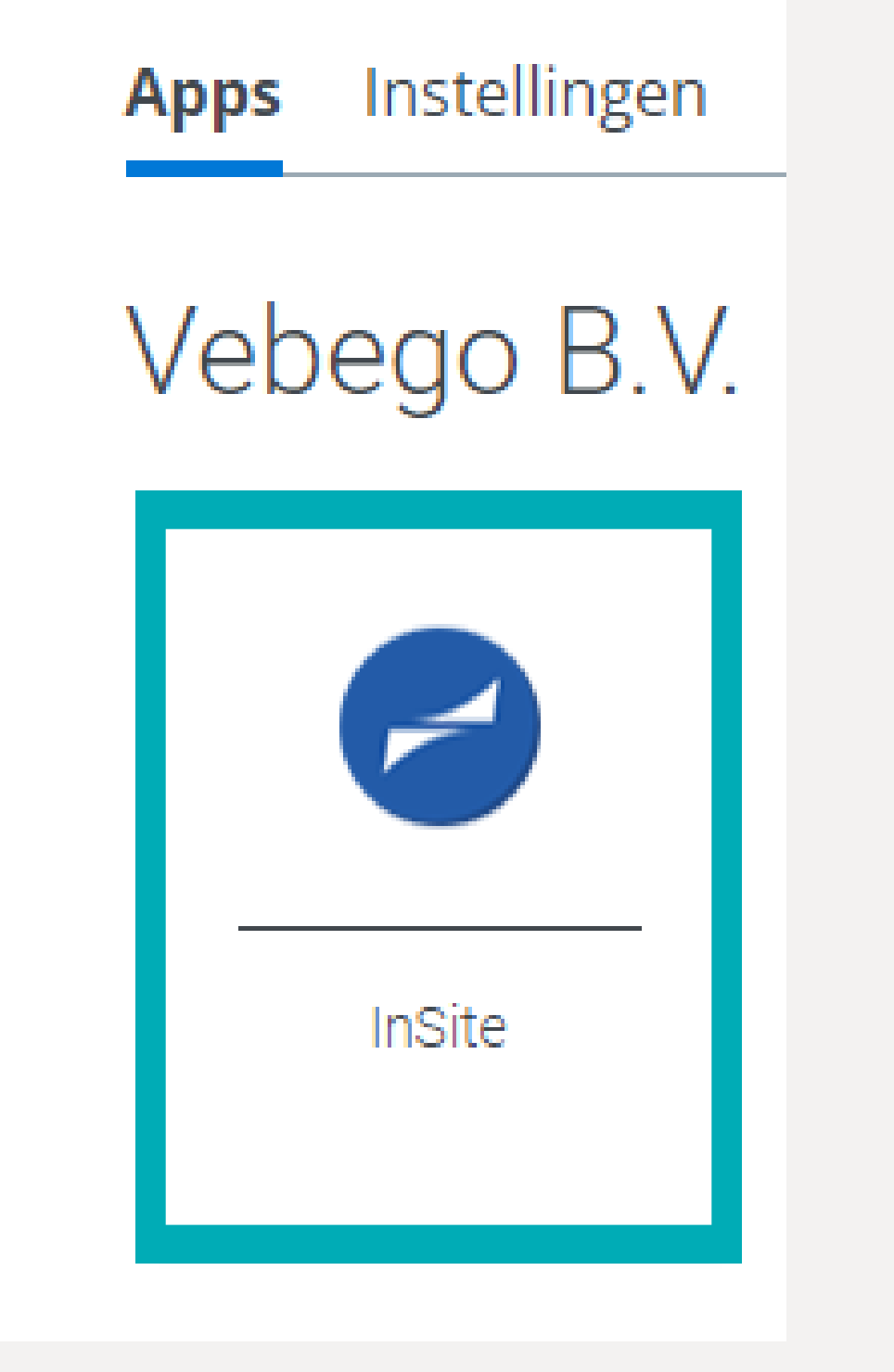

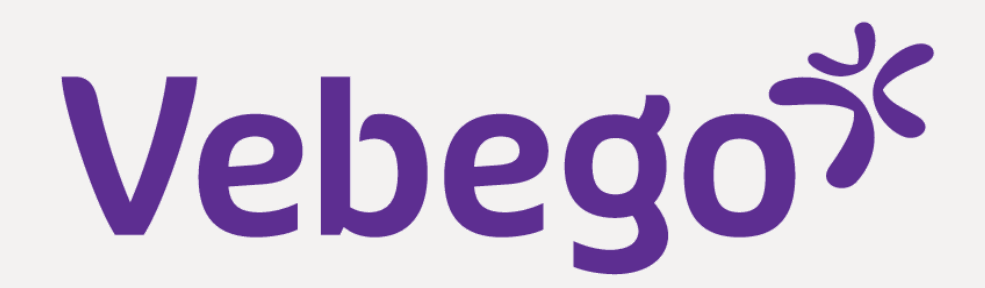

Mijn Startpagina Mijn Hulp & Info Mijn Gegevens Mijn Medewerkers

### Welkom op MyAFAS

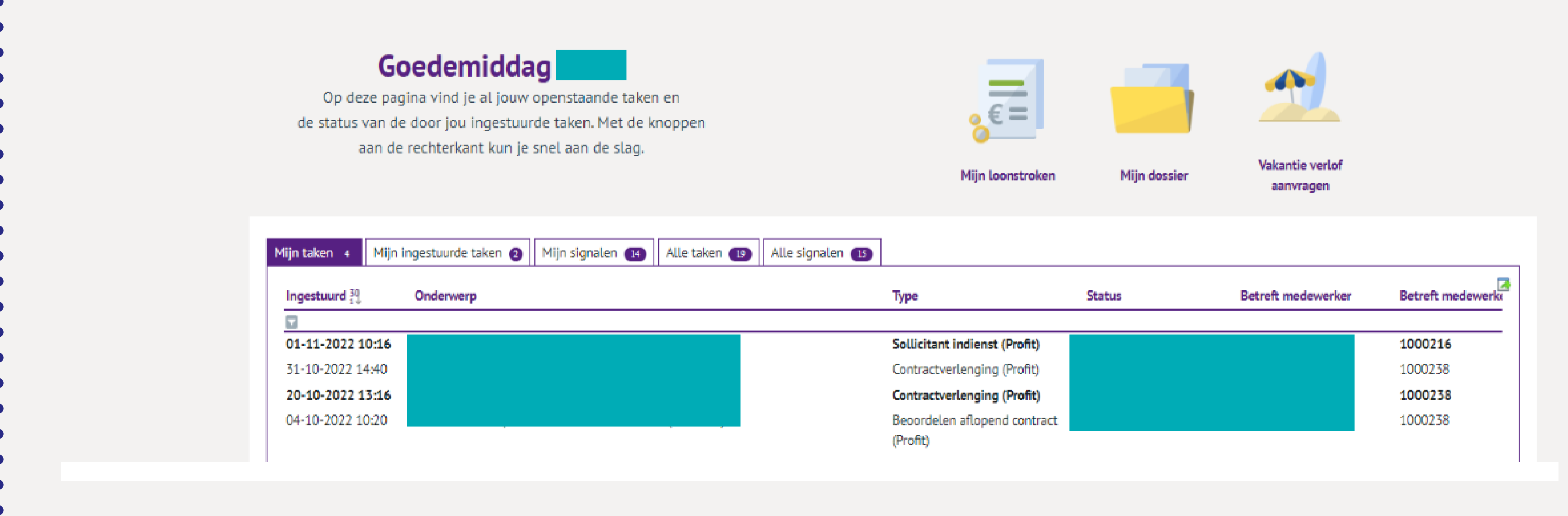

- Hulp nodig?
  Vraag dan of iemand je kan helpen, zoals een gezinslid,
  een vriend(in), een collega of je leidinggevende.

## Klaar